It's simple, it's easy. You'll be an expert in moments.

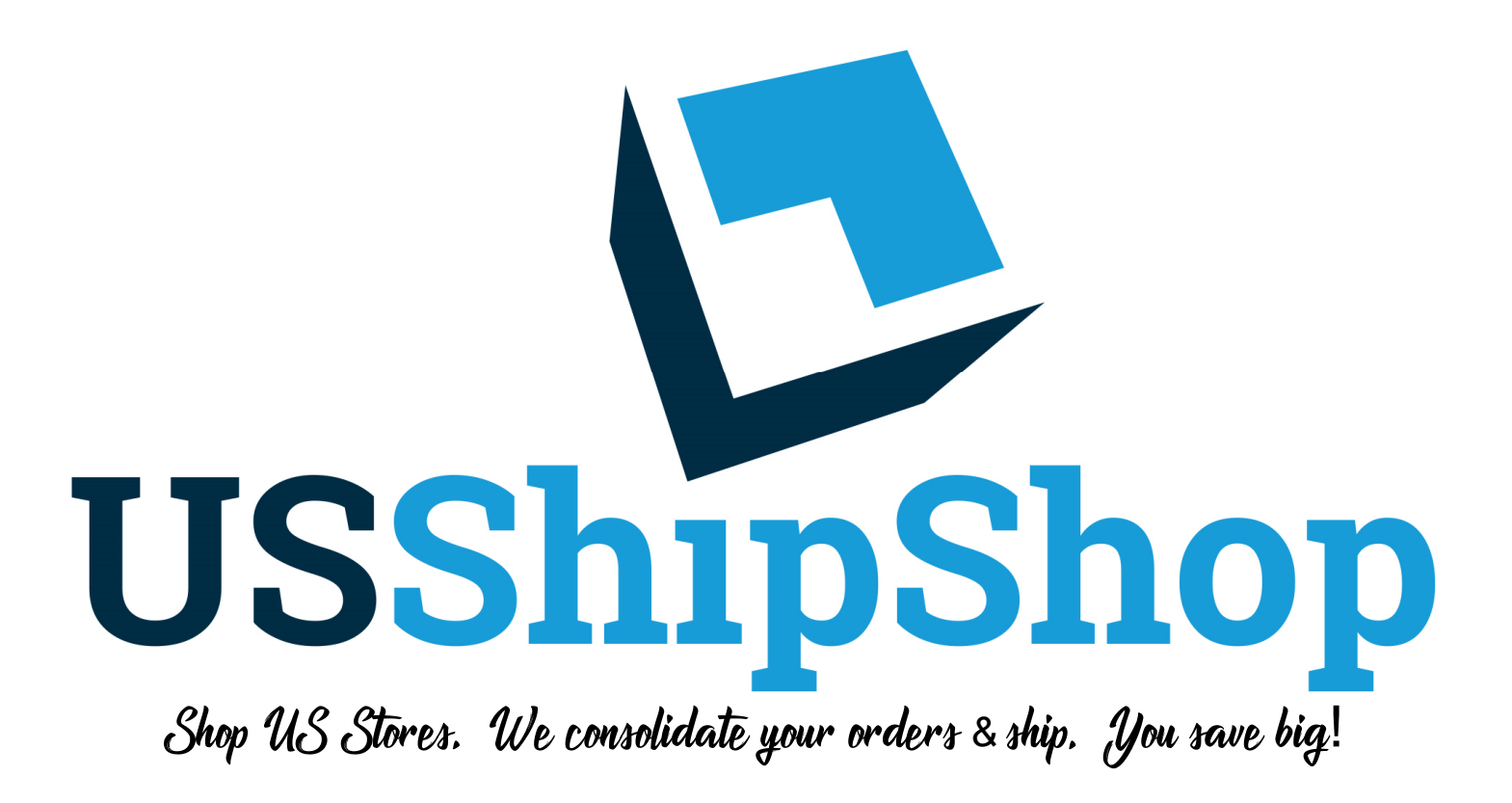

# Instructions

## USShipShop

Opening a US ShipShop is easy. Go to USShipShop.com and click, "Sign Up Now". You will have your own address in seconds. You can begin shopping right away.

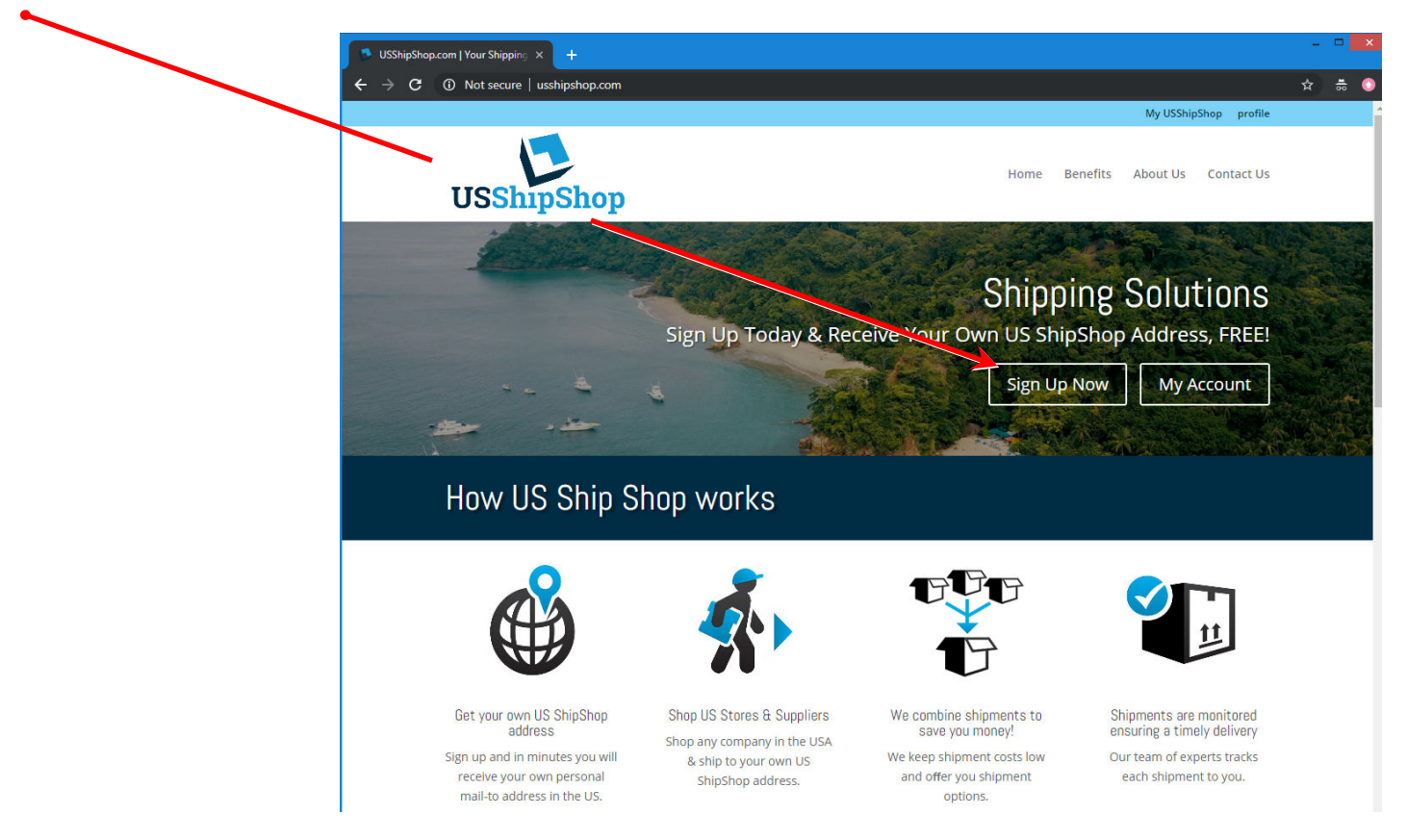

### How US Ship Shop works

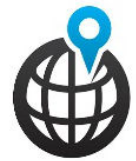

Get your own US ShipShop address

Sign up and in minutes you will receive your own personal mail-to address in the US.

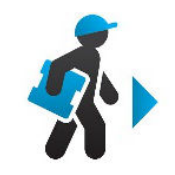

Shop US Stores & Suppliers Shop any company in the USA & ship to your own US ShipShop address.

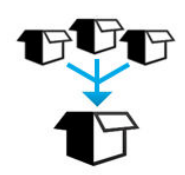

We combine shipments to save you money!

We keep shipment costs low and offer you shipment options.

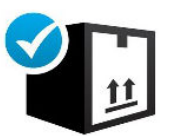

Shipments are monitored ensuring a timely delivery

Our team of experts tracks each shipment to you. Once you click, "Sign Up Now" - you will come to the below page. Once you've completed this, hit the "Register" button at the bottom, your new USShipShop address will be sent via e-mail. Alternatively, you can complete this page, log in and find your new address under the "My USShipShop" tab located in the upper right corner of our website.

|                               | 🕫 register   USShipShop.com x +                                     |                                                                                                    |                     |
|-------------------------------|---------------------------------------------------------------------|----------------------------------------------------------------------------------------------------|---------------------|
|                               | ← → C ③ Not secure   usshipshop.com/register/                       |                                                                                                    | ⊶ ☆ 🖸 Q   🚯         |
|                               |                                                                     |                                                                                                    | login register      |
|                               | USShipShop                                                          | Home Benefits                                                                                                  | About Us Contact Us |
| We send notices each time     | Contact Information                                                 |                                                                                                    |                     |
| we receive a shinment. Use    | First Name Faye                                                     |                                                                                                    |                     |
|                               | Last Name Remoket                                                   |                                                                                                    |                     |
| an e-mail you check often.    | Phone Number 680-488-6                                              | 6001                                                                                                    |                     |
|                               | E-mail * RegBenne<br>This email wi                                  | ett@yahoo.com<br>Il be used to register your account and authenticate your login credentials.                  |                     |
| Make sure and choose your     | Location Details                                                    |                                                                                                    |                     |
| customer type.                | Customer Type Personal<br>The following<br>shipper to.              | required field is used to create your shipping label address. This is the address you will have your purchases |                     |
|                               | Customer Name * Faye Ren                                            | noket                                                                                                    |                     |
| This line becomes the first   | Billing Address                                                     |                                                                                                    |                     |
| line of your US ShipShop      | Street Address PO Box 6                                             | 64                                                                                                    |                     |
| addraac                       |                                                                     |                                                                                                    |                     |
| aduress.                      | Country Palau                                                       | Ŧ                                                                                                    |                     |
|                               | City                                                                |                                                                                                    |                     |
|                               | State / Province PW                                                 |                                                                                                    |                     |
|                               | Postal Code 96940                                                   |                                                                                                    |                     |
| It's always good to have a    | Website                                                             |                                                                                                    |                     |
| strong password. You can      | Password *                                                          |                                                                                                    |                     |
| chose any password you like.  | The posswor                                                         | d must have a minimum strength of Very Weok.                                                                   |                     |
| •                             |                                                                     | Very weak                                                                                                    |                     |
| Don't forget to click, "Terms | Repeat Password *                                                   |                                                                                                    |                     |
| & Conditions"                 | Terms & Conditions *                                                |                                                                                                    |                     |
|                               | By using this service you agree to our terms and conditions. Please | ead them thoroughly.                                                                                           |                     |
|                               |                                                                     |                                                                                                    |                     |
| Once your done click          |                                                                     |                                                                                                    | Register            |
| Desister There should be      |                                                                     |                                                                                                    |                     |
| Register. Inen check your     | Terms & Conditions Contact Us                                       |                                                                                                    |                     |
| e-mail for your new address!  | Contact of a contact of a                                           |                                                                                                    |                     |
|                               | © 2018 USShipShop                                                   |                                                                                                    |                     |

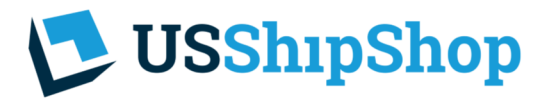

2.0 logging In

Next, go back to the home page and click on "My Account".

| USShipShop.com   Your Shipping X +                                                                             | - 🗆 🗙         |
|----------------------------------------------------------------------------------------------------|---------------|
| $igodot  ightarrow {f C}$ $\odot$ Not secure   usshipshop.com                                                  | ☆ 👶 😳         |
| My USShipShop – pi                                                                                             | rofile        |
| Home Benefits About Us Contac<br>USShipShop                                                                    | :t Us         |
| Sign Up Today & Receive Your Own US Ship Chop Address, FRI<br>Sign Up Now My Account<br>How US Ship Shop works | IS<br>EI<br>t |

### Use your e-mail & password to log in.

| <br>🕫 login   USShipShop.com x +                                         |                      |                           |
|--------------------------------------------------------------------------|----------------------|---------------------------|
| $\leftrightarrow$ $\rightarrow$ C (i) Not secure   usshipshop.com/login/ |                      | ⊶ ☆ 🖸 Q   📵               |
|                                                                          |                      | login register            |
| USShipShop                                                               | Home Ben             | efits About Us Contact Us |
| login                                                                    |                      |                           |
| Email                                                                    | RegBennett@yahoo.com |                           |
| Password                                                                 |                      |                           |
| 🗷 Remember Me                                                            |                      |                           |
| Log In                                                                   |                      |                           |

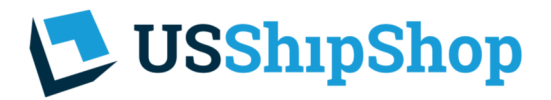

Once you have logged in, click "My USShipShop"

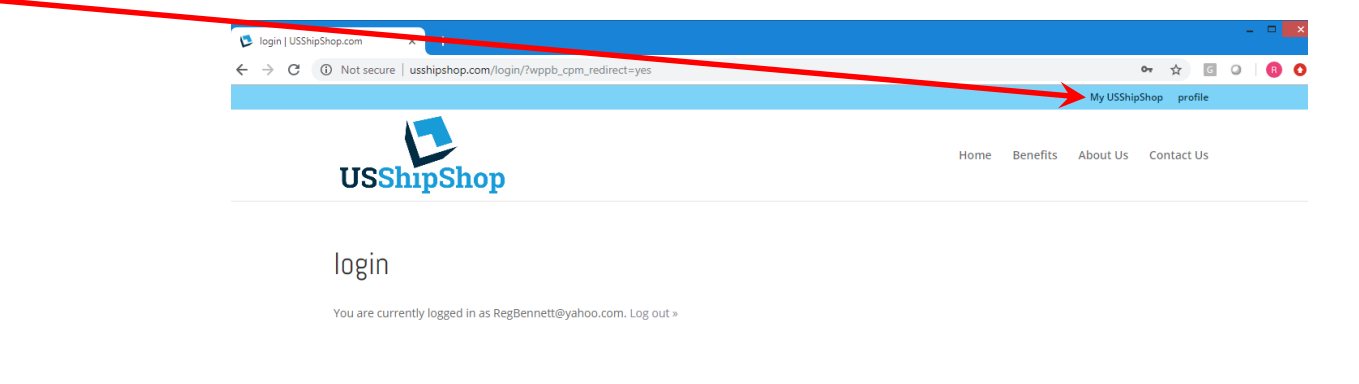

The "Shipping Address" tab includes your own personal US ShipShop address. Use these addresses as you purchase from online stores and US companies. We use your name and the suite number to identify your packages as they arrive.

| $ \begin{array}{c} \textcircled{\begin{tabular}{c} & My \mbox{ USShip} \\ \hline \leftarrow & \rightarrow & \mathcal{C} \end{array} } \end{array} $ | Shop   USShipShop.cc × +<br>① Not secure   usshipshop.com/myussl                                  | nipshop/                                                                                         |                                                                                                    | \$                                                    | -<br>C Q | □ ×<br>₿ 0 |
|----------------------------------------------------------------------------------------------------|---------------------------------------------------------------------------------------------------|--------------------------------------------------------------------------------------------------|----------------------------------------------------------------------------------------------------|-------------------------------------------------------|----------|------------|
|                                                                                                    | USShipShop                                                                                        |                                                                                                  | Home Be                                                                                            | My USShipShop profile                                 | :        |            |
|                                                                                                    | Shipping Address                                                                                  | Noble - Air Shipments                                                                            | Carson - Ocean Freight                                                                             | Packing Orders                                        |          |            |
| If you have a small shipment or something rush you                                                                                                  | Your address for Air Shipp<br>Faye Remoket<br>105 S Main St. Suite #42<br>Noble, OK 73068         | ing                                                                                              |                                                                                                    |                                                       |          |            |
| prefer to ship air, send it to this address.                                                                                                    | Your address for Ocean Fi<br>Faye Remoket<br>1511 Glenn Curtiss Street, Suite<br>Carson, CA 90746 | reight Shipping<br><sup>#42</sup>                                                                |                                                                                                    |                                                       |          |            |
|                                                                                                    | The moment we receive a shipm check. When we've received you                                      | ent, we will upload information onto your see<br>r entire order, let us know and we will provide | cure USShipShop site and send you an e-mail le<br>e multiple shipping options for your approval. I | etting you know to log in and<br>t's simple and easy! |          |            |
| For large shipments, or bulk items, use this address.                                                                                               | If you have any questions, please<br>Many thanks from our entire tea                              | e reach out to us.<br>m!                                                                         |                                                                                                    |                                                       |          |            |

### Ocean Freight Note-

Currently this tab only shows for customers in Palau, Micronesia, Marshall Islands, Guam, Saipan, American Samoa, Tonga, Fiji and CNMI. We do plan to expand our Ocean Freight options in the future. If you live outside of one of these regions and do have a large shipment you would like to ship using Ocean Freight, please contact us directly. The "Noble—Air Shipments" tab lists shipments which we have received in our Noble warehouse. Each time we receive a shipment to your US ShipShop address, you receive an e-mail notice. Come to this page and find shipment details.

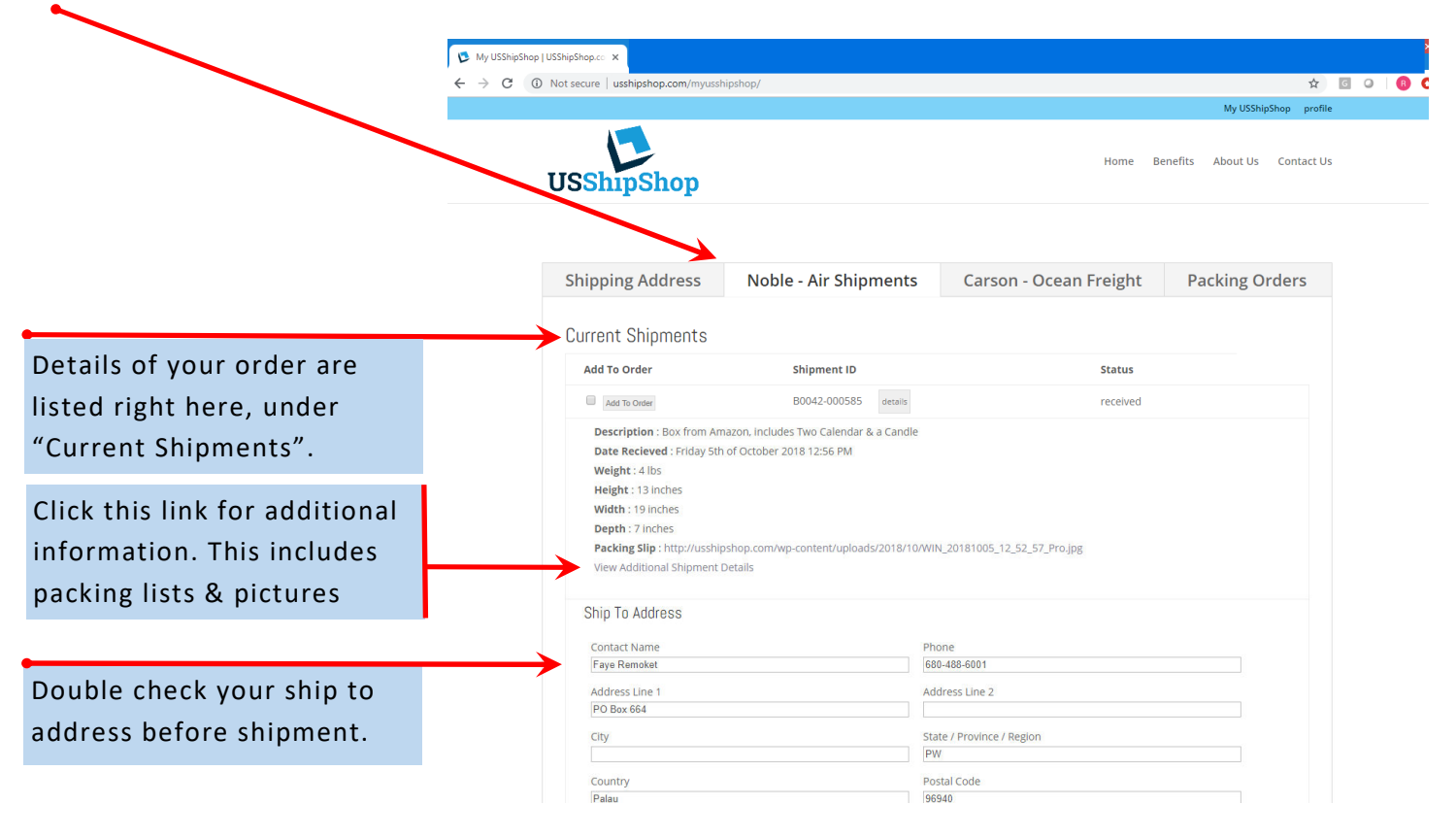

The "Carson—Air Shipments" tab lists shipments which have received in our Carson facility. This warehouse is used only for large shipments, such as a pallet of goods or a refrigerator. There is a minimum charge which includes up to 25 cubic feet.

|                                                                                          | My USShinShon USShinShon co. X                                                                                                    |                                                                                                    |                            |                             |  |
|------------------------------------------------------------------------------------------|----------------------------------------------------------------------------------------------------|----------------------------------------------------------------------------------------------------|----------------------------|-----------------------------|--|
|                                                                                          | my ossilpsnop   ossilpsnop.co ×                                                                                                    | inshon/                                                                                                    |                            | *                           |  |
|                                                                                          |                                                                                                    | ilbailob)                                                                                                    |                            | My USShipShop profile       |  |
|                                                                                          | USShipShop                                                                                                    |                                                                                                    | Home B                     | enefits About Us Contact Us |  |
| Details of your order are                                                                |                                                                                                    |                                                                                                    |                            |                             |  |
| listed right here, under                                                                 | Shipping Address                                                                                                    | Noble - Air Shipments                                                                                          | Carson - Ocean Freight     | Packing Orders              |  |
| "Current Shipments".                                                                     | Current Shipmente                                                                                                    |                                                                                                    |                            |                             |  |
|                                                                                          |                                                                                                    | Shipment ID                                                                                                    | Status                     |                             |  |
|                                                                                          | Add To Order                                                                                                    | B0042-000581 details                                                                                           | received                   |                             |  |
| Click this link for additional<br>information. This includes<br>packing lists & pictures | Description : Pallet, from V<br>Date Recieved : Friday 5th<br>Weight : 625 lbs<br>Height : 30 inches<br>Width : 40 inches<br>Depth : 48 inches<br>Packing Slip : http://usship<br>View Additional Shipment I | Val-Mart, one trampoline.<br>of October 2018 12:08 PM<br>sshop.com/wp-content/uploads/2018/10/IMG_3<br>Jetails | 3424-2.jpg                 |                             |  |
| Double check your ship to address before shipment.                                       | Ship To Address<br>Contact Name<br>Faye Remoket<br>Address Line 1                                                                                                    | Phon<br>680-4<br>Addri                                                                                         | e<br>88-6001<br>ess Line 2 |                             |  |
|                                                                                          | PO Box 664                                                                                                    |                                                                                                    |                            |                             |  |

#### Ocean Freight Note-

USShipShop

Currently this tab only shows for customers in Palau, Micronesia, Marshall Islands, Guam, Saipan, American Samoa, Tonga, Fiji and CNMI. We do plan to expand our Ocean Freight options in the future. If you live outside of one of these regions and do have a large shipment you would like to ship using Ocean Freight, please contact us directly.

# USShipShop

Once we've received your order and you are ready for us to prepare your shipment, mark the items you are ready to ship. This creates a packing order. You are not required to send everything, just choose the items your ready for us to prepare.

|                      | Wy USShipShop   USShipShop.co × +                                                                                                    |                                                                                  |                        |                                                       | -        |
|----------------------|----------------------------------------------------------------------------------------------------|----------------------------------------------------------------------------------|------------------------|-------------------------------------------------------|----------|
|                      | ← → ♂ ③ Not secure   usshipshop.com/myusshipshop/                                                                                                    |                                                                                  |                        |                                                       | \$<br>13 |
|                      | USShipShop                                                                                                    |                                                                                  | Home                   | My USShipShop profile<br>Benefits About Us Contact Us |          |
|                      | Shipping Address N                                                                                                    | oble - Air Shipments                                                             | Carson - Ocean Freight | Packing Orders                                        |          |
|                      | Current Shipments                                                                                                    |                                                                                  |                        |                                                       |          |
|                      | Add To Order                                                                                                    | Shipment ID                                                                      | Status                 |                                                       |          |
|                      | Height : 24 inches<br>Width : 15 inches<br>Depth : 10 inches<br>Packing Slip : http://usshipshop.c<br>View Additional Shipment Details                                                                                                    | om/wp-content/uploads/2018/10/IMG                                                | _4019.png              |                                                       |          |
|                      | Kest to one     Description : Shipment from Wal     Date Recleved : Saturday 6th of O     Weight : 1 lbs     Height : 10 inches     Width : 10 inches     Depth : 12 inches     Packing Silp : http://usshipshop.c.     View Additional Shipment Details | B0042-000592 oran<br>Mart, includes three Apple iPhones<br>Actober 2018 02:57 PM | received               |                                                       |          |
| e you've chosen the  | Create Order                                                                                                    |                                                                                  |                        |                                                       |          |
| is to prepare, click |                                                                                                    |                                                                                  |                        |                                                       |          |
| ata Ordar"           |                                                                                                    |                                                                                  |                        |                                                       |          |
| ate Order .          |                                                                                                    |                                                                                  |                        |                                                       |          |
| E—once you hit this, |                                                                                                    |                                                                                  |                        |                                                       |          |

move to packing orders.

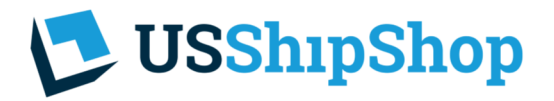

The "Packing Orders" tab lists each of the shipments we are preparing for shipment. Once we have it ready, you will receive an e-mail notice letting you know to check back for your shipping options.

|                            | My USShipShop   USShipShop.co             | × +                                        |                              |                        |                              | - 0 ) |
|----------------------------|-------------------------------------------|--------------------------------------------|------------------------------|------------------------|------------------------------|-------|
|                            | $\leftarrow$ $\rightarrow$ C ( Not secure | usshipshop.com/myusshipshop/               |                              |                        |                              | x 🗵 🖯 |
|                            |                                           |                                            |                              |                        | My USShipShop profile        |       |
|                            |                                           | USShipShop                                 |                              | Home                   | Benefits About Us Contact Us |       |
|                            |                                           | Shinning Address                           | Noble - Air Shinments        | Carson - Ocean Freight | Packing Orders               |       |
|                            |                                           | Shipping Address                           | Noble - All Shiphents        | Carson - Ocean rreight | racking orders               |       |
|                            | $\longrightarrow$                         | Your Current Packing Ord                   | ers                          |                        |                              |       |
| Here's what we are         |                                           | Packing O                                  | rder ID                      | Status                 |                              |       |
|                            |                                           | P0042-000                                  | 591 details                  | processing             |                              |       |
| consolidating & processing |                                           | Date of Request : Friday 5                 | ith of October 2018 05:30 PM |                        |                              |       |
| for shipment.              |                                           | Recieved Log :<br>View Additional Shipment | Details.                     |                        |                              |       |
|                            |                                           |                                            |                              |                        |                              |       |

After receiving our e-mail notice that your shipping options are ready, log back in and go to the "Packing Orders" tab. You will see several shipping options, chose the option best for you. We will ship your package the very next day.

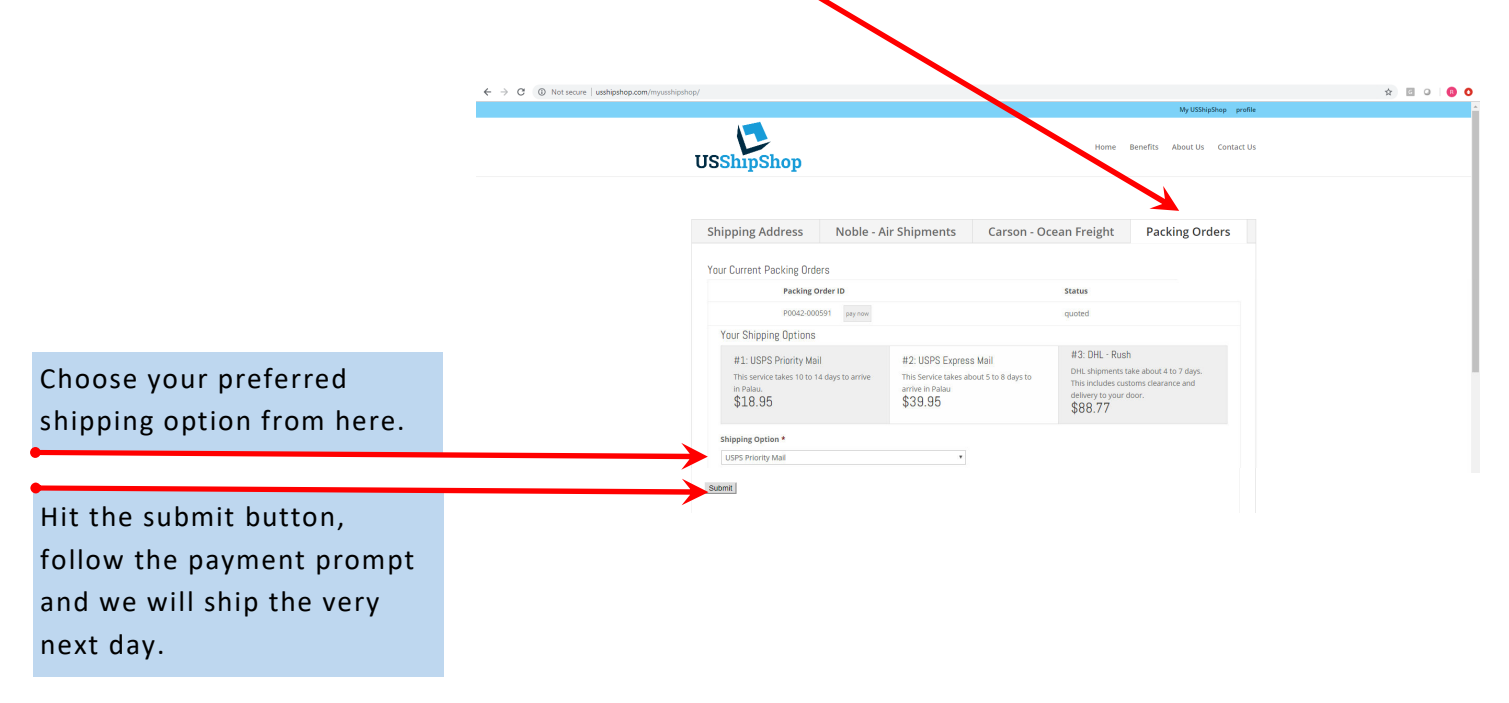